## Stampe Irpef e comunicazioni al centro:

Per accedere alla maschera è necessario seguire il percorso:

- *Ufficio Missioni e Contabilità* (per la sola struttura di Padova *Ufficio Contabilità*)
- Menù: MISSIONI
- Maschera: Stampa Irpef e Comunicazione al Centro

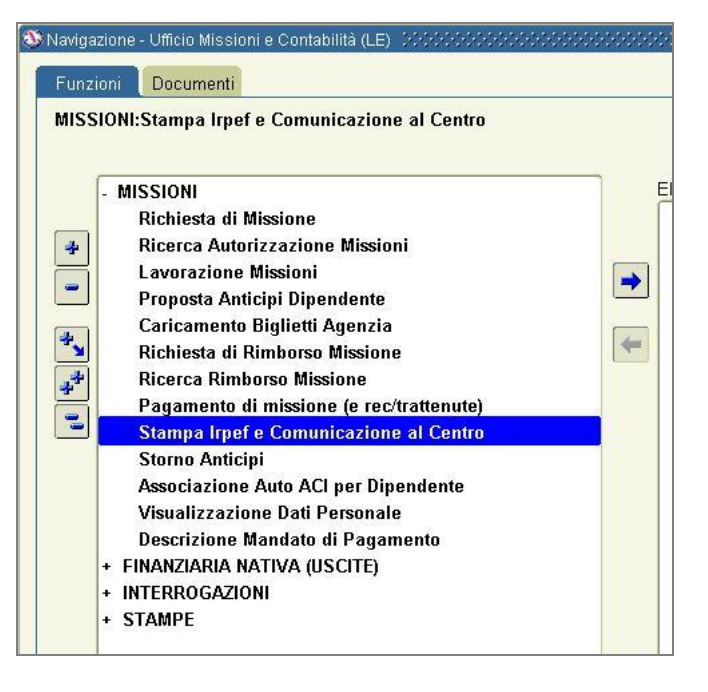

All'apertura della maschera il sistema propone il mese e l'anno corrente per la ricerca delle pratiche da comunicare:

| Pagare |     | agate  |              |        |                                                |                |                |            |           |            |       |          | Sel |
|--------|-----|--------|--------------|--------|------------------------------------------------|----------------|----------------|------------|-----------|------------|-------|----------|-----|
| po     | Pag | Numero | Intestatario | N Int. | Data di nascita                                | Codice Fiscale | Citta di resid | Comp Lorde | 2. Esente | Impanibile | Aliq. | Ritenuta | -   |
|        | Н   |        |              | -      | -                                              |                | -              |            |           |            |       |          | -   |
|        | H   |        |              | -      | +                                              |                | 1              |            |           |            |       |          | D   |
|        | Н   |        |              |        | <u>i - i - i - i - i - i - i - i - i - i -</u> |                | 1              |            |           |            | -     |          |     |
|        |     |        |              |        |                                                |                |                |            |           |            |       |          |     |
|        |     |        |              |        |                                                |                |                |            |           |            |       |          |     |
|        |     |        |              |        |                                                |                |                |            |           |            |       |          | E   |
| _      |     |        |              | _      |                                                |                |                |            |           |            |       | 12       | 2   |
|        |     |        |              | -      | -                                              |                |                |            |           | -          | _     | 6        | 1   |
| -      | H   |        |              |        |                                                |                | -              |            |           |            | -     | -        | E   |
| -      | H   |        |              | -      |                                                |                | -              |            |           |            | -     |          | 0   |
|        |     |        |              |        | i i i                                          |                |                |            |           |            |       |          |     |
|        |     |        |              | 1      | i i                                            |                | 1              | i — i      |           |            |       |          |     |
| -      | Н   |        |              |        |                                                |                |                |            |           |            | -     |          | E   |

Al click sul tasto ricerca le due schede (*Da Pagare* e *Pagate*) riporteranno rispettivamente i dati delle pratiche da pagare nel mese successivo a quello selezionato e quelle pagate nel mese di riferimento.

Il tasto *Ricerca* potrà essere utilizzato più volte senza alcuna conseguenza sui dati memorizzati; tuttavia la funzione di ricerca sul periodo in esame è disponibile fino a quando i dati non saranno trasmessi in via definitiva al centro.

Prima di procedere all'elaborazione un'accurata attenzione deve essere riposta nella selezione delle pratiche da pagare:

| mpens<br>agate a | i da<br>M/A | comuni<br>R 2009 p | care al centro nel mese<br>Jer non dipendenti, da p<br>1 | di: [<br>agare a | MAR - 200<br>APR 2009 pe | 9 Bicerca<br>r personale dipender | nte).             |              |             |           |       |          |     |
|------------------|-------------|--------------------|----------------------------------------------------------|------------------|--------------------------|-----------------------------------|-------------------|--------------|-------------|-----------|-------|----------|-----|
| Pagare<br>Tipo   | Pəg.        | Numero             | Intestatario                                             | N.Int. I         | Data di nascite          | Codice Fiscale                    | Citta di resid. ( | Comp.Lardo ( | ). Esente I | mponibile | Aliq. | Ritemute | Sel |
| ssioni           | Na          | 58                 | AREZZINI, SILVIA                                         | 000100           | 12-AG0-1962              | RZZSLV62M52C085M                  | CASCINA           | 191,60       | 191,60      | 00,0      | 38    | 0,00     | 느   |
| ssioni           | No          | 62                 | CHIODINI, GABRIELE                                       | 000100           | 30-DIC-1967              | CHDGRL67T30B393E                  | OTRANTO           | 954,72       | 619,80      | 334,92    | 38    | 127,27   |     |
| ssioni           | No          | 54                 | CHIODINI, GABRIELE                                       | 000100           | 30-DIC-1967              | CHDGRE67130B393E                  | OTRANTO           | 875,16       | 568,15      | 307,01    | 38    | 116,66   | 1   |
| ssioni           | No          | a                  | GRANCAGNULO, FRAN                                        | 000100           | 11-AGO-1991              | GRNENCSIMIIADUSO                  | ARNESANO          | 1,107,70     | 016,00      | 091,20    | 41    | 242,39   | Ľ   |
|                  | -           |                    |                                                          |                  |                          |                                   |                   |              |             |           | _     |          | -   |
|                  | -           |                    |                                                          |                  |                          |                                   |                   |              |             |           | -     |          | 1   |
|                  | -           |                    |                                                          |                  |                          |                                   |                   |              |             | -         | -     | _        | 1   |
|                  |             |                    |                                                          |                  |                          | -                                 |                   |              |             | -         | -     |          | -   |
|                  | -           |                    | N                                                        |                  |                          |                                   |                   |              |             |           | -     |          | -   |
|                  | -           |                    |                                                          |                  |                          |                                   |                   |              |             | -         | -     |          | -   |
|                  | -           |                    | L                                                        |                  |                          |                                   |                   |              | -           |           | -     |          | -   |
|                  | -           |                    | L                                                        |                  |                          | -                                 |                   |              |             |           | -     | -        | -   |
|                  | -           |                    | I                                                        |                  |                          |                                   |                   |              |             | -         | -     |          | -   |
|                  |             |                    |                                                          |                  |                          |                                   |                   |              |             | -         | -     |          | -   |
|                  |             |                    |                                                          |                  |                          |                                   |                   |              |             |           |       |          |     |

Per la scheda *Da Pagare* è necessaria la selezione di ogni singola riga tramite la casellina di spunta posta all'estrema destra (è presente un facilitatore in alto che seleziona con un singolo click tutte le righe). Anche in questo caso la selezione / deselezione delle righe può avvenire più volte senza conseguenza sui dati memorizzati.

Per la scheda *Pagate* non è necessario alcun intervento dell'utente, tutte le pratiche esposte saranno elaborate.

| ompens<br>Pacate : | i da | comunio<br>R 2009 r | care al centro nel mese<br>ser non dinendenti, da a | di:  <br>agare : | MAR * 200       | 19 (Bicerca)        | ite).             |              |        |            |       |          |    |
|--------------------|------|---------------------|-----------------------------------------------------|------------------|-----------------|---------------------|-------------------|--------------|--------|------------|-------|----------|----|
| a Pagare           |      | Pagate              | [<br>[                                              | agure i          |                 | a personate apenaet |                   |              |        |            |       |          |    |
| Тіро               | Pag  | Numero              | Intestatario                                        | N.Int.           | Data di nascita | Codice Fiscale      | Citta di resid. C | Comp Lordo Q | Esente | Imponibile | Aliq. | Ritenuta |    |
| lissioni           | \$1  | 113                 | BORJANOVIC, IRIS                                    | 000209           | 12-LUG-1976     | BRJRSI76L52Z157D    | LECCE             | 279,24       | 206,60 | 72,64      | 23    | 16,71    | -  |
| atture             | Sì   | 1812200             | FAZIO ANGELO RAFFAI                                 | 000919           |                 | FZANLR72P20E223M    | BOGOTA'           | 630,00       | 0,00   | 630,00     | 30    | 189,00   |    |
| lissioni           | 51   | 112                 | GORINI, EDOARDO                                     | GRNDI            | 13-MAG-1959     | GRNDRD59E13F839X    | 0                 | 324,52       | 206,60 | 117,92     | 38    | 44,81    |    |
| atture             | \$1  | 17-GEN              | HAUPTMAN JOHN                                       | 000918           |                 | HPTJNM46P25Z404H    | ST. AMES          | 1.728,00     | 0,00   | 1.728,00   | 30    | 518,40   |    |
| tissioni           | Sì   | 1                   | KONOPELTCHENKO, B                                   | KNPBI            | 27-FEB-1948     | KNPBRS48B27Z135S    | 0                 | 200,00       | 103,28 | 96,72      | 41    | 39,66    |    |
| lissioni           | Sì   | 1                   | KONOPELTCHENKO, B                                   | KNPBI            | 27-FEB-1948     | KNPBRS488272135S    | 0                 | 541,20       | 309,90 | 231,30     | 41    | 94,83    |    |
| lissioni           | Sì   | 18                  | PANAREO, MARCO                                      | PNRM             | 14-NOV-1962     | PNRMRC62S14E506N    | 0                 | 839,18       | 387,37 | 451,81     | 38    | 171,69   |    |
| lissioni           | Sì   | 111                 | Ventura, Andrea                                     | VNTHE            | 16-DIC-1975     | VNTNDR75T16L419M    | SANNICOLA         | 285,36       | 206,60 | 78,76      | 27    | 21,27    |    |
| -                  |      |                     |                                                     |                  |                 |                     |                   |              |        |            | _     |          |    |
|                    |      |                     |                                                     |                  |                 |                     |                   |              |        |            |       |          |    |
|                    |      |                     |                                                     |                  |                 |                     |                   |              |        |            |       |          |    |
|                    |      |                     |                                                     |                  |                 |                     |                   |              |        |            |       |          |    |
|                    |      | 0.0                 |                                                     |                  |                 |                     |                   |              |        |            |       |          | 14 |

Nella parte inferiore della maschera sono presenti tre tasti di cui analizzeremo le funzionalità:

*Elabora:* Il tasto prende in carico tutte le pratiche *Da Pagare* preventivamente selezionate e tutte quelle *Pagate* copiandole in una tabella temporanea che servirà da base dati per l'elaborazione dei file di stampa. Il tasto *Elabora* può essere utilizzato più volte (ma solo fino all'invio definitivo dei dati al centro), un messaggio a schermo avvisa dell'eventuale presenza di una precedente elaborazione ed invita l'utente alla conferma della sovrascrittura:

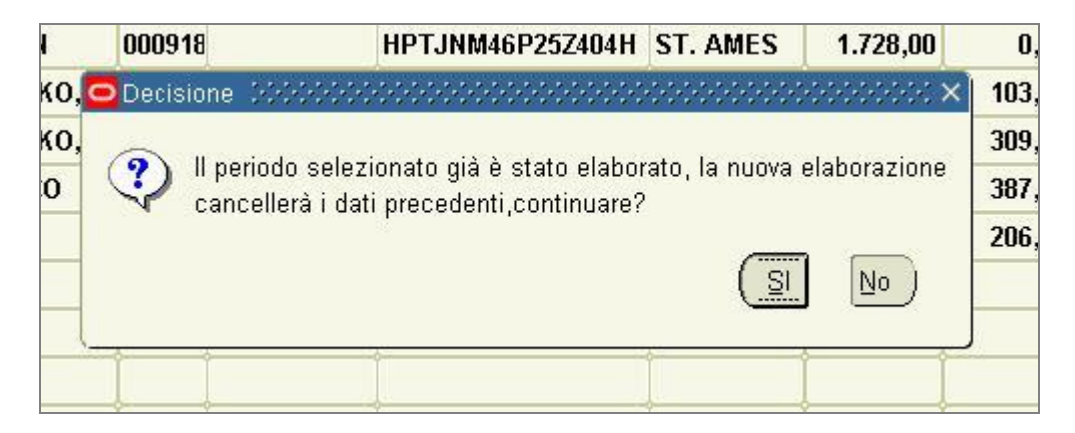

*Stampa:* Il tasto sottomette le richieste di stampa producendo due file (da pagare nel mese successivo a quello selezionato ed il secondo relativo alle pratiche pagate nel periodo di riferimento). Il tasto *Stampa* può essere utilizzato più volte anche in seguito all'invio dei dati al centro.

*Invia Dati al Centro*: Il tasto provvede all'invio al centro dei dati presenti nella tabella temporanea (popolata precedentemente col tasto *Elabora*) e produce i due file da inviare al centro.

Nel menù *Visualizza - Richieste* ognuno di questi file dovrà essere visualizzato ed esportato per permetterne il salvataggio; a tale scopo è presente la funzione *Copia file in Corso...* nel menù *Strumenti*:

| & Diagnostici abilitati                                |                                      |  |  |  |  |  |  |
|--------------------------------------------------------|--------------------------------------|--|--|--|--|--|--|
| Eile Modifica Visualizza Cartella Strumenti Finestra   | stra <u>2</u>                        |  |  |  |  |  |  |
| 🛛 🛤 🗞 🚳 🖉 🎥 🖓 Copia file in corso .                    | 🖉 🛃 l 🖉 🕘 🧷 🛸 l ?                    |  |  |  |  |  |  |
| 📴 Rapporto: ID richiesta - 302814 - 566666666666666666 | ************************************ |  |  |  |  |  |  |
| Pag. 1                                                 | Dimensione                           |  |  |  |  |  |  |
| 7060412601406AREZZINI SILVIA                           | 000000191600000001916000000          |  |  |  |  |  |  |
| 7260412604925CHIODINI GABRIELE                         | 000000954720000006198000000          |  |  |  |  |  |  |
| 7260412604925CHIODINI GABRIELE                         | 0000008751600000056815000000         |  |  |  |  |  |  |
| 7260412601650GRANCAGNOLO FRANCESCO                     | 000000110770000000051650000000       |  |  |  |  |  |  |
|                                                        |                                      |  |  |  |  |  |  |
|                                                        |                                      |  |  |  |  |  |  |
|                                                        |                                      |  |  |  |  |  |  |
|                                                        |                                      |  |  |  |  |  |  |
|                                                        |                                      |  |  |  |  |  |  |

A questo punto sarà prodotto un file che potrà essere salvato, attraverso il menù File - Salva con nome, sul computer in locale e poi inviato al centro come allegato di posta elettronica (questa procedura deve essere ripetuta per entrambi i file prodotti).

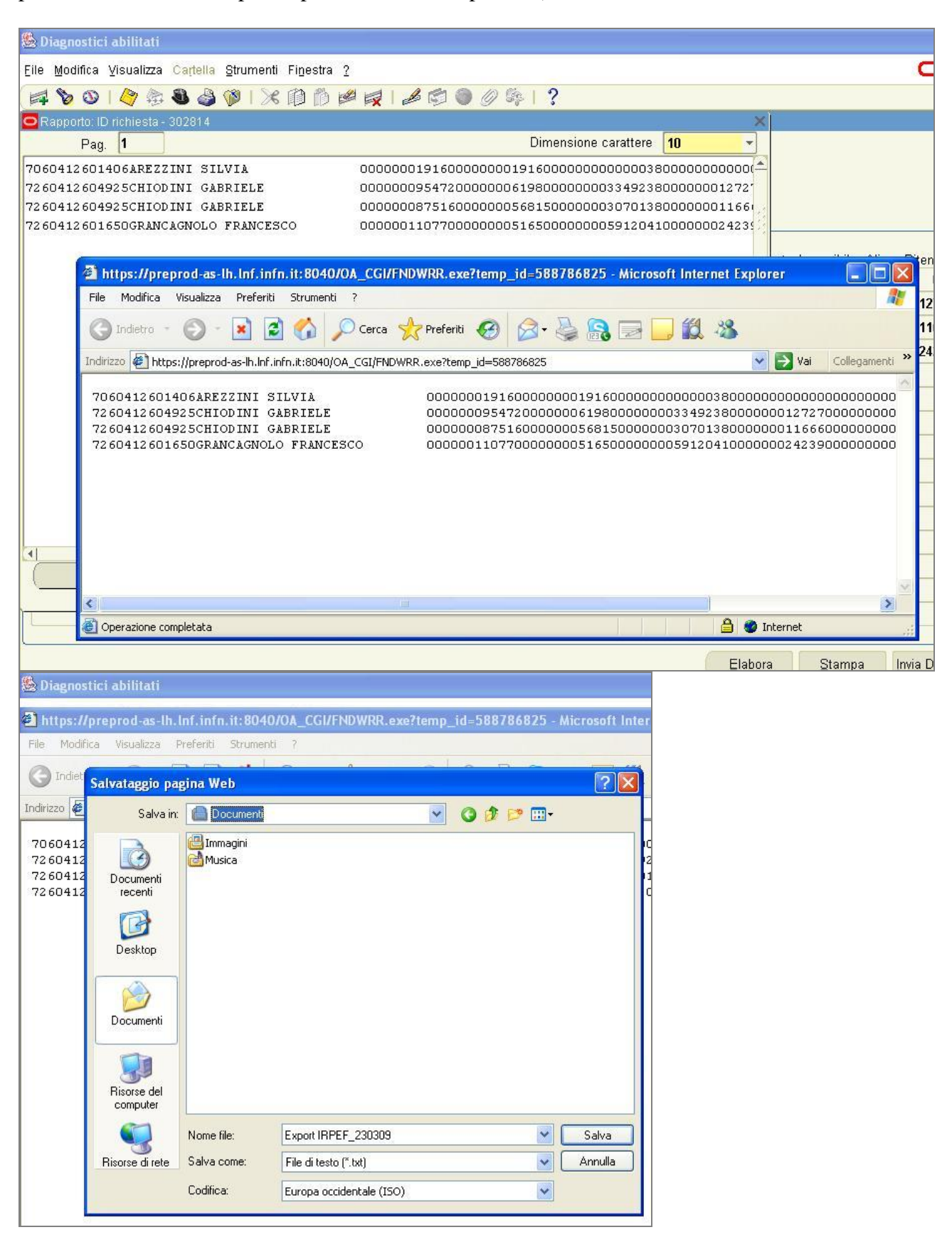